## How to Setup a Brooke Telecom Email on an Apple iPhone

## 1. Touch Settings.

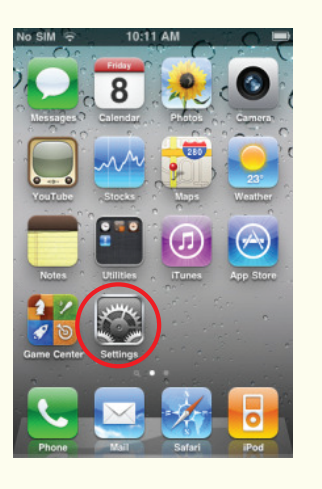

5. Touch Add Mail Account. Type in your name. Type in your email address.

| No SIM 🗢 10:12 AM       | - |
|-------------------------|---|
| Add Account Other       |   |
| Mail                    |   |
| Add Mail Account        | > |
| Contacts                |   |
| Add LDAP Account        | > |
| Add CardDAV Account     | > |
| Calendars               |   |
| Add CalDAV Account      | > |
| Add Subscribed Calendar | > |

9. Outgoing Mail Server Hostname: smtp.brktel.on.ca Username : your username Password: your password

| lo SIM 🛜    | 9:17 AM 🗧         |
|-------------|-------------------|
| Cancel Ne   | ew Account Save   |
| Description | brktel.on.ca      |
| Incoming M  | ail Server        |
| Host Name   | mail.brktel.on.ca |
| User Name   | username          |
| Password    | ••••              |
| Outgoing M  | ail Server        |
| Host Name   | smtp.brktel.on.ca |
| User Name   | username          |
| Password    | ••••              |

2. Touch Mail, Contacts, Calendars.

| No SIM | 🗢 10:11 AM                | -          |
|--------|---------------------------|------------|
|        | Settings                  |            |
| 7      | Location Services On      | >          |
| •      | Carrier                   | >          |
|        | Sounds                    | >          |
|        | Brightness                | >          |
|        | Wallpaper                 | >          |
|        | General                   | >          |
|        | Mail, Contacts, Calendars | $   \geq $ |
|        | Phone No SIM              | >          |
|        | 0-4-1                     |            |

6. Type in your password. Touch Next.

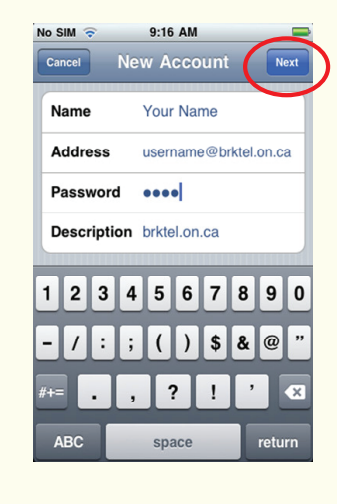

10. Touch Save. Touch Yes. It will then Verify that the account is working.

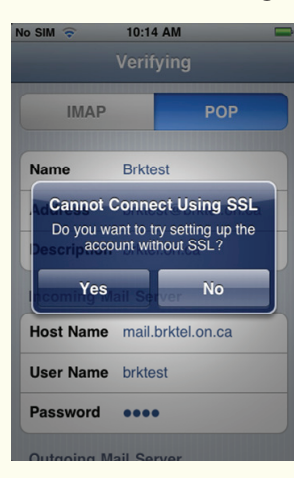

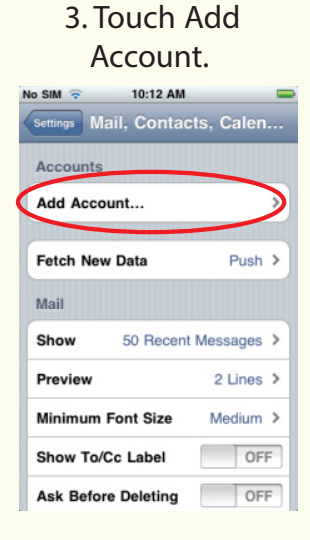

## 4. Touch Other.

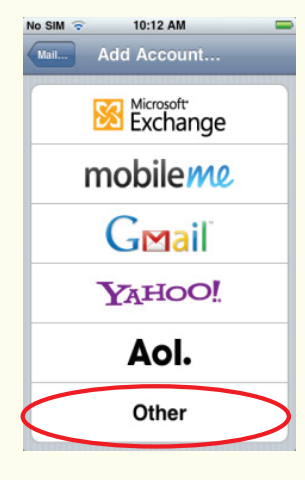

8. Incoming Mail Server Hostname: mail.brktel.on.ca Username: your username Password: your password

| o SIM 奈     | 9:17                  | AM       |      |      |
|-------------|-----------------------|----------|------|------|
| Cancel Ne   | w A                   | ccoun    | it   | Save |
| IMAP        |                       |          | POP  |      |
|             |                       |          |      |      |
| Name        | Your                  | Name     |      |      |
| Address     | username@brktel.on.ca |          |      |      |
| Description | brkte                 | el.on.ca |      |      |
| Incoming Ma | ail Se                | rver     |      |      |
| Host Name   | mail.                 | brktel.c | n.ca |      |
| User Name   | user                  | name     |      |      |
| Password    | •••                   | •        |      |      |
| Outgoing Ma | ail Se                | rver     |      |      |

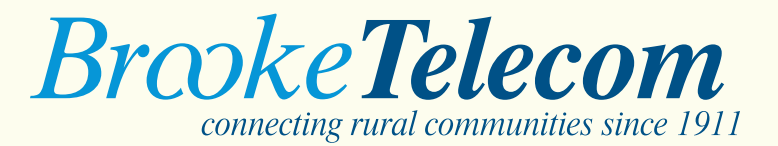

## 7. Select POP.

| Cancel New Account Saw<br>IMAP POP<br>Name Your Name<br>Address username@brktel.on.ca<br>Description brktel.on.ca<br>Incoming Mail Server<br>Host Name mail.brktel.on.ca<br>User Name username<br>Password ••••                        |             | 5.17 AW               |
|----------------------------------------------------------------------------------------------------|-------------|-----------------------|
| IMAP     POP       Name     Your Name       Address     username@brktel.on.ca       Description     brktel.on.ca       Incoming Mail Server       Host Name     mail.brktel.on.ca       User Name     username       Password     •••• | Cancel Ne   | w Account Save        |
| Name     Your Name       Address     username@brktel.on.ca       Description     brktel.on.ca       Incoming Mail Server       Host Name     mail.brktel.on.ca       User Name     username       Password     ••••                    | IMAP        | РОР                   |
| Address     username@brktel.on.ca       Description     brktel.on.ca       Incoming Mail Server       Host Name     mail.brktel.on.ca       User Name     username       Password     ••••                                             | Name        | Your Name             |
| Description brktel.on.ca<br>Incoming Mail Server<br>Host Name mail.brktel.on.ca<br>User Name username<br>Password ••••                                                                                                    | Address     | username@brktel.on.ca |
| Incoming Mail Server<br>Host Name mail.brktel.on.ca<br>User Name username<br>Password ••••                                                                                                    | Description | brktel.on.ca          |
| Host Name mail.brktel.on.ca<br>User Name username<br>Password ••••                                                                                                    | Incoming Ma | ail Server            |
| User Name username Password                                                                                                    | Host Name   | mail.brktel.on.ca     |
| Password ••••                                                                                                    | User Name   | username              |
|                                                                                                    | Password    | ••••                  |
| Outgoing Mail Server                                                                                                    |             |                       |